## Rovict

## Activeren Educatieve Content iD (ECK-iD) in ESIS

Let op!: Om de Educatieve Content iD (ECK-iD) te activeren in ESIS, dient u een ESIS-inlog op bestuursniveau te hebben.

1. Ga in ESIS naar 'Mijn menu-Import Export Koppelingen-Koppelingen:

| Coppelingenoverzicht                      |                              |           |
|-------------------------------------------|------------------------------|-----------|
| Geactiveerde koppelingen                  |                              |           |
| J heeft nog geen koppelingen geactiveerd. |                              |           |
|                                           |                              |           |
| Beschikbare koppelingen                   |                              |           |
| Nummervoorziening (1 koppeling)           | )                            |           |
|                                           |                              |           |
| Nummervoorziening                         | Gebruikersvoorwaarden        | Activeren |
| Nummervoorziening                         | <u>Gebruikersvoorwaarden</u> | Activeren |
| Nummervoorziening                         | <u>Gebruikersvoorwaarden</u> | Activeren |
| Nummervoorziening                         | Gebruikersvoorwaarden        | Activeren |

Klik Nummervoorziening open en klik daarna op <Activeren>

2. Vul uw naam in en plaats een vinkje bij Voor akkoord.

Klik daarna op <Gereed>

| Koppeling activeren                                   |                                                                 |  |
|-------------------------------------------------------|-----------------------------------------------------------------|--|
| Koppeling activeren                                   |                                                                 |  |
|                                                       |                                                                 |  |
| Koppelinggegevens                                     |                                                                 |  |
| Naam Nummervoorziening                                |                                                                 |  |
| Omschrijving Test bestuurs koppeling                  |                                                                 |  |
| Prijs 1                                               |                                                                 |  |
| Gebruikersvoorwaarden <u>downloaden</u>               |                                                                 |  |
| Uw gegevens                                           |                                                                 |  |
| Een gemandateerde gebruiker van het bestuur / de scho | ool gaat akkoord met de gebruikersvoorwaarden van de koppeling. |  |
| Gebruiker rovict                                      |                                                                 |  |
| Uw naam * Uw naam                                     |                                                                 |  |
| Voor akkoord 🛛 * 🗹                                    |                                                                 |  |
| Startdatum 21-2-2019                                  |                                                                 |  |
|                                                       |                                                                 |  |
|                                                       |                                                                 |  |
|                                                       |                                                                 |  |
|                                                       |                                                                 |  |
| Terug                                                 | Gereed                                                          |  |

3. Er verschijnt een pop-up.

Klik op <Ja> om de ECK-iD te activeren.

## Rovict

| Koppeling met Nummervoorziening                                                                                                    |
|----------------------------------------------------------------------------------------------------|
| U staat op het punt de koppeling Nummervoorziening te activeren.<br>Deze koppeling is per 21-2-2019 actief en de gegevens zijn<br>beschikbaar voor de uitwisseling. U ontvangt een e-mailbericht ter<br>bevestiging.<br>Weet u zeker dat u deze koppeling wilt activeren? |
| Ja Nee                                                                                                    |

4. De activatie is nu afgerond en op de achtergrond worden nu alle gegevens automatisch klaar gezet.